# eOrder

# **Online Laboratory Ordering**

User Guide – How to order labtests online in MyPractice /

Placing the eOrder

# TABLE OF CONTENTS

| 1   | DOCUMENT PROPERTIES                                    | 2 |
|-----|--------------------------------------------------------|---|
| 1.  | 1 Purpose                                              | 2 |
| 1.  | 2 SCOPE                                                | 2 |
| 1.  | 3 DEFINITIONS                                          | 2 |
| 2   | EORDER OVERVIEW                                        | 3 |
| 3   | PRE-REQUISITES                                         | 4 |
| 3.  | 1 Access for Users                                     | 4 |
| 3.  | 2 COMPUTER SETUPS                                      | 4 |
| 4   | PLACING THE EORDER                                     | 5 |
| 4.  | 2 AUTOMATIC TASKS                                      | 6 |
| 4.  | 3 ORDER PROCESS COMPLETE                               | 7 |
| 5   | SUPPORT                                                | 8 |
| 5.  | 1 SUPPORT CONTACT DETAILS                              | 8 |
| 5.  | 2 EORDERS HELPDESK HOURS                               | 8 |
| REF | ER TO USER GUIDE APPENDIX A FOR ADDITIONAL INFORMATION | 8 |

# **1 Document Properties**

#### 1.1 Purpose

- 1.1.1 The purpose of this document is to explain how to order laboratory tests online using the eOrder web form in a medical practice using the MyPractice PMS system.
- 1.1.2 This includes:
- 1.1.3 The ordering process
- 1.1.4 The order life-cycle
- 1.1.5 Results

#### 1.2 Scope

1.2.1 This document applies to any practice where the eOrder system is available and the practice is using MyPractice as its Patient Management System.

#### 1.3 Definitions

| PMS    | Practice Management System (MyPractice)   |
|--------|-------------------------------------------|
| eOrder | Web form for ordering laboratory tests    |
| lcon   | A picture on screen which launches a task |
| HPI    | Health Provider Index                     |

### 2 eOrder Overview

- 2.1.1 Ordering laboratory tests online using the eOrder web form in MyPractice is very similar to the current process.
- 2.1.2 The eOrder web form presents the most commonly requested tests in the standard tests screen, to facilitate the requestor's workflows.
- 2.1.3 Results are delivered back to the MyPractice inbox via Healthlink just as they are now.
- 2.1.4 However, eOrder also provides results and status reports for any orders placed through Healthscope, providing a more comprehensive view of the patient's diagnostic test history.
- 2.1.5 Frequently ordered groups of tests can be organised into a one-click screen, called the My Tab.
- 2.1.6 The flowchart shows how the eOrder progresses from GP to laboratory and how results return to the GP.

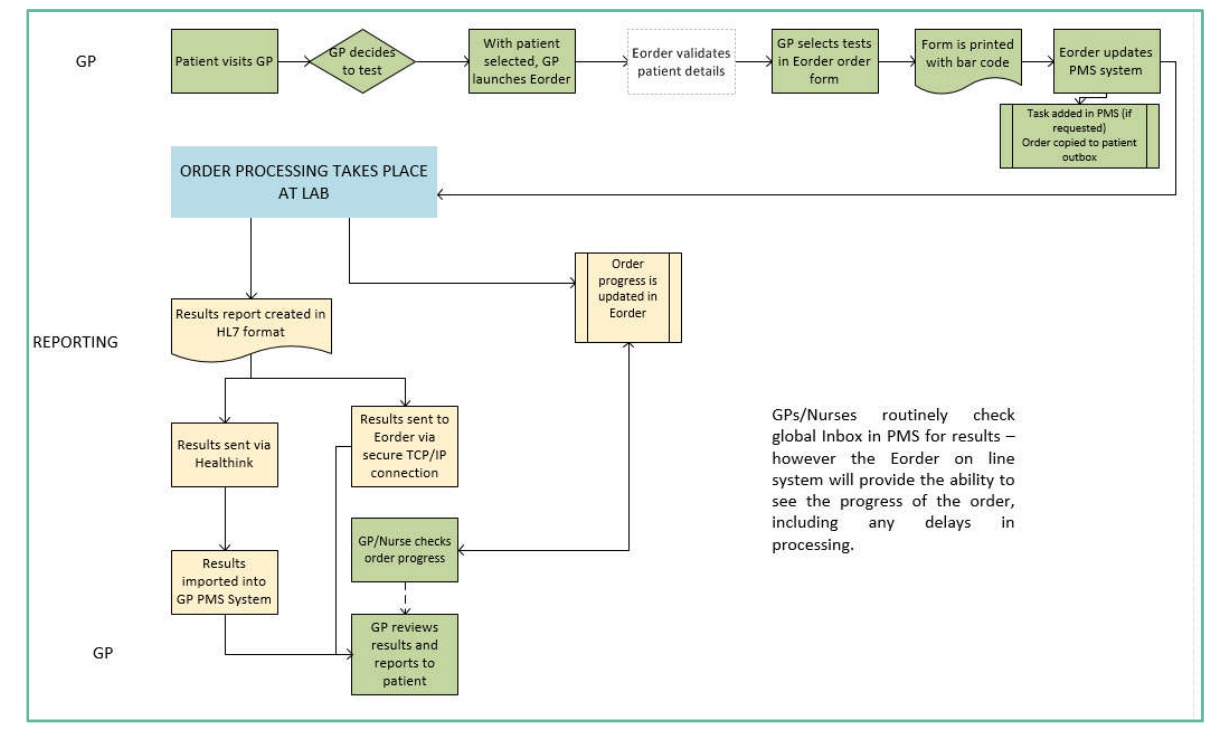

# 3 Pre-Requisites

#### 3.1 Access for Users

- 3.1.1 The eOrder system is a secure system. Access is strictly controlled and limited to Healthcare Professionals.
- 3.1.2 The practice must supply to Healthscope the following information so that it can be set up in the eOrder system:
  - > The practice name and HPI (Organisation) number
  - The names and HPI/CPN numbers of all Healthcare Professionals requiring access.
- 3.1.3 A Practice representative must also sign an *Acceptable Use Agreement* to confirm that all users of the eOrder system understand and accept the Terms and Conditions.

#### 3.2 Computer Setups

- 3.2.1 The eOrder system needs to be set-up, configured and tested at the practice.
- 3.2.2 Some changes to a user's computer settings may be required.
- 3.2.3 All setup instructions and requirements are explained in Appendix A at the end of this document.

# 4 Placing the eOrder

- 4.1.1 When you have finished selecting tests, click on the Next button at the bottom right of the screen.
- 4.1.2 eOrder will generate an order preview page.

| Order No. EC00006120                                                                                                    |                                                                                                    |
|----------------------------------------------------------------------------------------------------|----------------------------------------------------------------------------------------------------|
| 26/07/18 16:39                                                                                                    | WELLINGTON SCL                                                                                                    |
| Collection rooms at: www.wellingtonscl.co.nz<br>or phone 04 381 5900 for opening hours information.<br>Note: The last 10 minutes of every day is reserved<br>for drop off and urgent samples only. | Test results are available to health professionals involved in your care<br>via a secure online database known as Edair. You can choose to<br>restrict sharing of your test results by calling 04 5868 571, however<br>this may result in some tests being retaken. |
| NHI : ZZZ0016<br>Surname : TEST<br>Given : GREG<br>DOB : 20/11/61 Sex: Male<br>Ethnicity : NZ European                                                                                             | Address : 15 Main St<br>St Albans<br>Christchurch<br>8000<br>Phone : 0277078435(M) 095554321(H) 095551234(B)                                                                                                    |
| Eligible for publicly funded services?: Yes Requester : Dr DOOLITTLE Barnaby (96ZZZZ) Address : Your Medical Practice                                                                              | Patient opt off laboratory record?: No                                                                                                    |
| Priority: Routine<br>Fasting: No                                                                                                    |                                                                                                    |
| Patient Information :<br>Clinical details:                                                                                                    | det det                                                                                                    |
| Testing requested:                                                                                                    |                                                                                                    |
| Complete Blood Count                                                                                                    | Lipid Test<br>INR Prothrombin Ratio<br>• On anticoagulant? Warfarin                                                                                                    |
| Specimens to be collected (Tube, source) Blue (Citrate), Venous Mauve (ED                                                                                                    | TA), Venous Yellow (SST), Venous                                                                                                    |

4.1.3 The Order number shown with the barcode at the top left of the order form is unique and enables the laboratory system to identify this request.

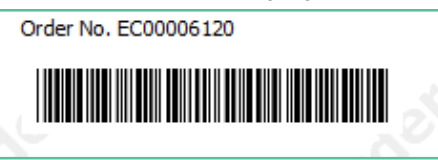

- 4.1.4 Check that the details of the order are correct.
- 4.1.5 If you need to add or change anything, click on the Change Order button.
- 4.1.6 Otherwise, click on the Place Order button.
- 4.1.7 When you have finished selecting tests and checked the draft order, you will see four buttons at the bottom right.

.

|  | Print | Change Order | Place Order | Cancel |
|--|-------|--------------|-------------|--------|
|--|-------|--------------|-------------|--------|

4.1.8 The Print button will launch your Windows printer selection screen.

| options                              |                                                 |                  |              |
|--------------------------------------|-------------------------------------------------|------------------|--------------|
| Select Printer                       |                                                 |                  |              |
|                                      | D01 on Itaprint (redirected 9<br>Writer         | ) 👘 Microsoft    | XPS Documen  |
| Fax (redire                          | ected 9)                                        |                  |              |
| <                                    | III                                             |                  | >            |
| Status:                              | Ready                                           | Print to file    | Preferences  |
| Location:                            |                                                 |                  | 0.10.1       |
| Comment:                             |                                                 |                  | Find Printer |
| Page Range                           |                                                 |                  |              |
| Ali                                  |                                                 | Number of copies | : 1 🗘        |
| O Selection                          | O Current Page                                  |                  |              |
| O Pages:                             | 1                                               | Collate          | 53 53        |
| Enter either a sir<br>page range. Fo | ngle page number or a single<br>r example, 5-12 | 1                | 2 1 2 3      |

- 4.1.9 Choose your printer and click on Print.
- 4.1.10 The Order form will be printed out.

#### 4.1.11 However, this does NOT place the order.

4.1.12 To place the order, you then need to click on the Place Order button.

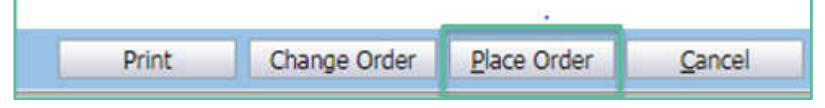

- 4.1.13 When you click on Place order, the eOrder web form will carry out the Automatic tasks detailed in the next section.
- 4.1.14 If you need to go back and change the order, you can click on the change Order button and the test selection screen will be displayed.

#### 4.2 Automatic Tasks

4.2.1 When you click on Place order, the eOrder web form will:

Open the Edit Task screen if you have indicated that you want to set a Task reminder.

- > Transmit the electronic order to the laboratory system.
- Place a record of this order in the patient notes in MyPractice.

| N <u>o</u> tes | Res <u>u</u> lts                                                 | Measurements | Scripts     | Lab | <u>R</u> adiol | Cardiol | Endo | Audio | L <u>e</u> tters | <u>F</u> orms | Imms/Meds |
|----------------|------------------------------------------------------------------|--------------|-------------|-----|----------------|---------|------|-------|------------------|---------------|-----------|
| 10 N           | 🔯 Maximise 📡 Filter 👔 Notes 🔍 Summary 🍞 Letters 🔍 Mail 🖉 Tasks 🔍 |              |             |     |                |         |      |       |                  |               |           |
| = 08/05        | 08/05/2018 12:41 p Action: Creatinine                            |              |             |     |                |         |      |       |                  |               |           |
| A              | tion                                                             | Crea         | atinine     |     |                |         |      |       |                  |               |           |
|                | Vaginal Swab                                                     |              |             |     |                |         |      |       |                  |               |           |
|                | Faeces Culture                                                   |              |             |     |                |         |      |       |                  |               |           |
|                | Giardia/Cryptosporidium                                          |              |             |     |                |         |      |       |                  |               |           |
|                |                                                                  | Fae          | cal Parasit | es  |                |         |      |       |                  |               |           |

- 4.2.2 The Record in the notes is purely a reminder.
- 4.2.3 To see the detail of the order you need to open the eOrder form and click on the Results Tab.

#### 4.3 Order Process Complete

4.3.1 The eOrder form will then display a confirmation message.

Order process complete.

What do you want to do next?

- To return to your PMS, click the X in the top right hand corner.
- To view the patient's results in Eclair click 'View Results' below.
- To change the order you have just placed or check existing orders click 'View Results' below.
- To place another order click 'Create Orders' below.

# 5 Support

#### 5.1 Support Contact Details

For support and assistance please contact our eOrder team

Website: www.eorder.co.nz Phone: 0508 37 37 83 Email: <u>helpdesk@eorder.co.nz</u> enquires@eorder.co.nz

#### 5.2 eOrders helpdesk hours

Monday to Friday

7am – 6pm

# **Refer to User Guide Appendix A for additional information.**